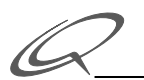

# ML Test Administrator's Guide

Quarterdeck's ML Test application tests TCP/IP and SMTP connectivity.

# **ML Test Status Window**

To run ML Test, open the ADMIN folder and double-click ML Test. The initial status window contains messages about ML Test initialization. After reporting system information, ML Test loads the name resolver software specified in its own preferences configuration— "MacTCP Only" by default.

|                                                                                        | Status Information                                                                                                    |
|----------------------------------------------------------------------------------------|----------------------------------------------------------------------------------------------------|
| 1:20:52 PM:<br>1:20:52 PM:<br>1:20:52 PM:                                              | Running on a Macintosh Quadra 700 with system version 7.0.1.                                                                                                    |
| 1:20:52 PM:<br>1:20:52 PM:<br>1:20:52 PM:<br>1:20:52 PM:<br>1:20:52 PM:                | Driver .IPP loaded successfully.<br>Using MacTCP version 2.0.4.<br>Name Resolver loaded successfully.                                                                                                    |
| 1:20:52 PM:<br>1:20:52 PM:<br>1:20:52 PM:<br>1:20:52 PM:<br>1:20:52 PM:<br>1:20:52 PM: | The Nameservers declared for this sytem are:<br>"starnine.com" at address "198.211.83.1" marked as default.<br>"freddie.starnine.com" at address "198.211.83.2".<br>"exyz.starnine.com" at address "198.211.83.2". |
| 1:20:52 PM:<br>1:20:52 PM:<br>1:20:52 PM:                                              | TCP Buffer allocated (16384 bytes at 0x644350).                                                                                                    |
| 1:20:52 PM:<br>1:20:53 PM:<br>1:20:53 PM:<br>1:20:53 PM:<br>1:20:53 PM:                | The Hosts returned from the MacTCP name resolver are:<br>Hosts File entry: starnine.com. UNKNOWN(0x11) c6d35301                                                                                                    |
| ¢[]                                                                                    | ↓<br>↓<br>む                                                                                                    |

After loading the name resolver, ML Test reads the MacTCP configuration and reports the DNS servers listed there. For example:

```
The Name servers declared for this system are:

"starnine.com" at address "198.211.93.1" marked as default.

"freddie.starnine.com" at address "198.211.93.2".

"exyz.starnine.com" at address "198.211.93.3".
```

Because the "MacTCP Only" name resolver is loaded by default, ML Test opens the MacTCP Hosts file in the System Folder after reading the DNS configuration in MacTCP, and reports the systems configured there.

# **ML Test Name Resolution**

To reconfigure the ML Test name resolver preference, choose Preferences in the Edit menu. Then, open the Name Resolver pop-up menu.

**Note:** The name resolution method you select in the ML Test application is independent of the name resolution method you select in a Quarterdeck gateway or server product. However, to test the SMTP connectivity of a gateway or server, you should use the same name resolution method in that product and in ML Test.

If MacTCP has not been configured with the address of a domain name server, the default "MacTCP Only" is the only available option here. Addresses must be obtained from the Hosts file within the System Folder. A record for the default mail host must be present in that file.

If MacTCP *does* have a domain name server configuration, the other options in this menu are enabled. The option you choose determines the order in which records are requested, which can be significant in determining how mail is routed. The main issue is the use of Mail Exchange (MX) records. See the section on SMTP/TCP network parameters in the <u>Administrator's Guide</u> for details. After you choose the appropriate name resolver , click OK.

When multiple DNS servers are configured in MacTCP and ML Test sends a query, which one of the servers receives the query depends both on the MacTCP configuration and the hostname on which the query is performed.

- If the hostname includes a domain name that matches a domain name in MacTCP, the lookup is sent to that server.
- If there are multiple servers servicing the same domain, the query will be sent to the first server listed in MacTCP.

For example, suppose MacTCP has these three addresses specified for one domain:

Starnine.com198.211.93.1 starnine.com198.211.93.222 starnine.com198.211.93.234

If you initiate a lookup on "starnine.com," the request will be sent to 198.211.93.1.

If there are multiple domain name matches, the query will be sent to the best match.

For example, if MacTCP has these servers specified:

host1.starnine.com198.211.93.2 host10.starnine.com198.211.93.4 starnine.com198.211.93.1

and you initiate a lookup on "unix.host1.starnine.com," the request will be sent to 198.211.93.2. If you look up "host10.starnine.com," the request is sent to 198.211.93.4.

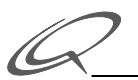

• If no match occurs, the lookup is sent to the default DNS server.

The example lookups below use the following DNS configuration in MacTCP:

```
host1.starnine.com198.211.93.2 -- marked as default
host2.starnine.com198.211.93.3
host10.starnine.com198.211.93.4
starnine.com198.211.93.1
```

The following queries will be routed as described:

- If the name "starnine.com" is specified, the query is sent to 198.211.93.1.
- If the name "host2" is specified, the query is sent to the default DNS server, 198.211.93.2.
- If the name "host2.starnine.com" is specified, the query is sent to 198.211.93.3.
- If the name "host10.starnine.com" is specified, the query is sent to 198.211.93.4, since the "longest match" in this case is "host10.starnine.com".
- If the name "nasa.gov" is specified, the query is sent to the default DNS system, since there is no domain name match.

# Sending a Test Message

To test an SMTP transaction with a host, choose Send from the Test menu (or press Command-s). This dialog opens:

| ML Test Program    |               |
|--------------------|---------------|
| "TO" Hostname:     |               |
| MY Hostname:       | Testing       |
| "TO:" User Name:   | postmaster    |
| "FROM:" User Name: | Mail*Link     |
| Send               | Lookup Cancel |

TO Hostname

Type the name of a host on the local network, such as the default host. If the hostname does not contain a domain name, the domain name specified as the MacTCP default domain name will be appended to the hostname. If there are one or more periods in the hostname, ML Test assumes that a domain name is present in the hostname and will not append the default domain name.

# MY Hostname

Most SMTP systems accept the default "Testing" hostname in this field, but in some cases you need to modify this field to contain a real hostname to use ML Test successfully.

TO User Name

Leave the default "postmaster" or type your login name on the specified host. This field must contain the name of a real user on the specified system or ML Test will fail.

FROM User Name

Normally, this field is not checked during SMTP transactions.

To execute a test, follow these steps:

- 1 Type the name of a host in the "TO Hostname" field.
- 2 Click Send.

ML Test reports each action in the status window, and then reports on its success or failure. A successful test indicates that the transaction occurred properly, so the network configuration is probably correct.

▲ *Important*: If the ML Test status window shows a protocol transaction occurring but the test does not work successfully, you probably need to modify one or more of the default values in the Send window. Look for an error flagged with a "5xx" code, e.g., 501 or 550. The line preceding that error code should indicate which of the parameters was not accepted (hostname, user name, or "From" user name). You can then modify that field to contain the information needed by the receiving machine, such as a fully qualified domain name, and execute the Send command again.

Messages like these should appear in the status window:

```
Starting connection test for host: starnine
##### Sending Mail File #####
Sending D.ml.out.1938 to starnine
+++++++++ MacTCP nameresolver on "starnine"
Contacting NameServer for IP Address of starnine.
Attempting to connect to IP Address; IP Address: 198.211.93.1
Ping time = 13
Got: '220 starnine.starnine.com Sendmail 5.64/SMI-3.2 ready at Mon, 18 Apr 94
12:05:36 PDT'
Expected: '220'
Sending: helo testing
Got: '250 starnine.starnine.com Hello testing ([128.1.5.127]), pleased to meet
you'
Expected: '250'
Sending: mail from:<Mail*Link>
Got: '250 <Mail*Link>... Sender ok'
Expected: '250'
Sending: rcpt to:<postmaster@starnine>
Got: '250 <postmaster@starnine>... Recipient ok'
Expected: '25'
Sending: data
```

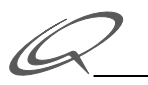

## Including Data in the Test Message

ML Test allows you to select a portion of the output displayed in the status window (or all of it via "Select All" in the Edit menu). The selected output will be appended to the normal test message that is sent when you click the Send button.

#### **Error Messages Reported**

If errors occur,

- Check the Error Messages described in <u>ML Test Error Messages</u>.
- Review your MacTCP configuration, and make sure that the Macintosh has a legal IP address on the local network.
- Review your DNS configuration.

## Generating a DNS Lookup

ML Test generates its name server requests via the TCP (not UDP) protocols. The Lookup command generates a lookup request to a domain name server and prints the response records. To use this command, one or more DNS servers must be configured in the MacTCP Control Panel. See <u>ML Test Name Resolution</u> for more details.

#### Sending the Lookup

To look up a system name in DNS, choose Lookup in the Test menu. This dialog opens:

| ML Test Program  |          |
|------------------|----------|
| Lookup Hostname: | starnine |
| Lookup           | Cancel   |

**Note:** You can also open this dialog by clicking the Lookup button in the Send dialog, in which case the host name displayed in the Lookup dialog will be the *same host name* specified in the "TO Hostname" field and changing the hostname in one dialog changes it in the other.

Type the hostname and click Lookup.

If the hostname does not contain a domain name, the domain name specified as the MacTCP *default* domain name will be appended to the hostname. If there are one or more periods in the hostname, the default domain name is not appended.

# Information Requested and Returned in a Lookup

Generating a DNS lookup causes the following actions:

- ML Test invokes the name resolver software (see <u>ML Test Name Resolution</u>).
- The name resolver asks the domain name server for *all* records for the specified host (the hostname you entered in the "TO Hostname" field).

Note that the Lookup request is a "wild card" request, which asks the domain name server to return all information known about the specified system.

• The name resolver decodes the domain name server's response and ML Test displays the Response Record (RR) fields in the status window.

See RFC 1035 for a full explanation of these fields.

Each response record (RR) contains four fields:

QUESTION field

The original question generated by the name resolver, which is *not* displayed in the status window.

ANSWER fields

The answer to the question.

AUTHORITY fields

An optional pointer to the authoritative name server for this request.

ADDITIONAL fields

Under normal circumstances, the answer to the name resolver query will be returned in the ANSWER field of the returned message. There are circumstances (such as an MX record query) when the name server will return information in the ADDITIONAL fields. This additional information is present to potentially keep the resolver software from generating another request.

If the necessary information cannot be obtained from a response, the name resolver software will generate another request based on the information returned. Up to three requests can be generated in an attempt to resolve a given address.

▲ *Important*: ML Test does *not* cache records. Each lookup generates a request to the domain name server.

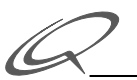

# Key to Response Records Displayed in the Status Window

In general, each response record is displayed in the format shown below. Non-italicized characters represent the literal character. Italicized words are defined in the list that follows.

>> type (hostname): information

■ type

This is a character sequence that represents the type of record received. These are the legal values for this field:

| A      | An IP address record                                                              |
|--------|-----------------------------------------------------------------------------------|
| NS     | An authoritative name server record                                               |
| CNAME  | A canonical name for the specified system                                         |
| SOA    | Information on a zone of authority                                                |
| WKS    | Well known services present on the named system                                   |
| PTR    | A domain name pointer record                                                      |
| HINFO  | Information about the CPU type and OS on the named system                         |
| MINFO  | Mailbox or mail list information                                                  |
| MX     | The Mail EXchange system to be used                                               |
| TXT    | Text only                                                                         |
| number | Other record types are displayed with the number that represents their code 1035. |

hostname

This is the name of the host to which this records applies. This may be different from the hostname used in the lookup request.

as defined in RFC

information

The contents of this field are based on the type of record. See RFC 1035 for a description of the information returned for each RR type. See *Example ML Test Sessions* for examples.

# Sending Ping Packets

To establish whether the Macintosh is able to communicate with the specified host at the simplest packet level, choose Ping in the Test menu. This dialog opens:

| ML Test Program |          |
|-----------------|----------|
| Ping Hostname:  | starnine |
| Ping            | Cancel   |

Type a system's host name and then click the Ping button. ML Test reports its actions and whether the Ping connection succeeded or failed.

If ML Test report success, it means that the Macintosh and host can communicate at the packet level. This indicates that the host is currently up and running, and that the IP network connection is okay.

# Listing the Hosts File

To view the contents of the MacTCP Hosts file, choose Hosts in the Test menu. ML Test reads the Hosts file and displays the host names and IP addresses contained in that file in its status window.

# **Example ML Test Sessions**

This section displays the results of three separate ML Test operations. The first two examples show the output generated by a Lookup. The third example shows the output generated by a Send.

**Note:** In the example output in the next sections, the generation and decoding of the lookup requests appears between the lines of solid pluses.

## Lookup Request with MX Record Returned

The example transaction below shows a lookup on the hostname "smaug". This example returns an MX record in which the ADDITIONAL fields contain information that is used directly, eliminating the need for any further lookups.

#### Three Lookup Requests Returning an IP Address

The example transaction below shows three lookup attempts before the proper IP address is obtained. The lookup is performed on the host name "mxtest". An explanation of the steps taken by this lookup request appears after the example.

++++++ Start nameServer query for "mxtest" Query record type = 255 (WILDCARD). No domain name specified in "mxtest". Looking up "mxtest.starnine.com" Using default nameserver "starnine.com" Connecting to IP Address: 198.211.93.1 on socket: 53 Connection closed. >> MX(mxtest.starnine.com): pref 20, host alias1.starnine.com >>>>>> NameServer response: AUTHORITY fields <<<<<< >> NS(starnine.com): host is starnine.starnine.com >>>>>> NameServer response: ADDITIONAL fields <<<<<< >> A(starnine.starnine.com): address 198.211.93.1 ML Lookup returned a hostname, but no IP address. Redoing! Connection aborted. ++++++ Start nameServer query for "alias1.starnine.com" Query record type = 255 (WILDCARD). Using nameserver "starnine.com" Connecting to IP Address: 198.211.93.1 on socket: 53 Connection closed. >> CNAME(alias1.starnine.com): canonical name is test.starnine.com >>>>>> NameServer response: AUTHORITY fields <<<<<< >> NS(starnine.com): host is starnine.starnine.com >>>>>> NameServer response: ADDITIONAL fields <<<<<< >> A(starnine.starnine.com): address 198.211.93.1 ML Lookup returned a hostname, but no IP address. Redoing! Connection aborted. +++++++ Start nameServer query for "test.starnine.com" Query record type = 255 (WILDCARD). Using nameserver "starnine.com" Connecting to IP Address: 198.211.93.1 on socket: 53 Connection closed. >> A(test.starnine.com): address 198.211.93.222 >> A(test.starnine.com): address 198.211.93.223

• The lookup is performed on the hostname "mxtest".

This hostname does not contain a domain name, so the default domain name is appended to it. The name server returns an MX record with a system name of "alias1.starnine.com", but the IP address of this system is not given in the "ADDITIONAL fields" information.

• A second lookup is performed on the name "alias1.starnine.com."

The response indicates that the system is a canonical name (alias) for the hostname "test.starnine.com".

The ADDITIONAL fields still do not provide the IP address for this system, so another request must be generated.

• A third lookup is performed on "test.starnine.com".

This request returns five addresses. However, the name resolver software can return a maximum of four addresses per name, so only the first four addresses are used. These IP addresses will be used sequentially until a connection is established with the specified system.

## Sending a Test Message with Lookups

The example transaction below shows the output of a Send command. The first lookup request is for a record type of "MX". This request fails, so a lookup is generated for all known records for the system "starnine".

The second "wildcard" lookup returns the IP address, which is then used for the SMTP transaction (the Send).

```
Server failure - The nameserver was unable to process this query.
Connection aborted.
ERROR: (2) Unable to get nameServer record.
++++++ Start nameServer query for "starnine"
Query record type = 255 (WILDCARD).
No domain name specified in "starnine". Looking up "starnine.starnine.com"
Using default nameserver "starnine.com"
Connecting to IP Address: 198.211.93.1 on socket: 53
Connection closed.
>> A(starnine.starnine.com): address 198.211.93.1
>>>>>> NameServer response: AUTHORITY fields <<<<<<
>> NS(starnine.com): host is starnine.starnine.com
>>>>>> NameServer response: ADDITIONAL fields <<<<<<<
>> A(starnine.starnine.com): address 198.211.93.1
Connection aborted.
Returning IP addresses:
198.211.93.1
Connecting to IP Address: 198.211.93.1 on socket: 25
Got: '220 starnine.starnine.com Sendmail 5.59/SMI-3.2 ready at Mon, 18 Apr 94
10:15:40 PDT'
Expected: '220'
Sending: helo testing
Got: '250 starnine.starnine.com Hello testing, pleased to meet you'
Expected: '250'
Sending: mail from:<Mail*Link>
Got: '250 <Mail*Link>... Sender ok'
Expected: '250'
Sending: rcpt to:<postmaster@starnine>
Got: '250 <postmaster@starnine>... Recipient ok'
Expected: '25'
Sending: data
Got: '354 Enter mail, end with "." on a line by itself'
Expected: '354'
Sending:
Got: '250 Ok'
Expected: '250'
Sending: quit
Got: '221 starnine.starnine.com closing connection'
Expected: '221'
Connection closed.
End of connection test for host: starnine
```

# **ML Test Error Messages**

ML Test displays error messages in the status window and upon completing a "Send", displays a dialog box with the status of the test; for example:

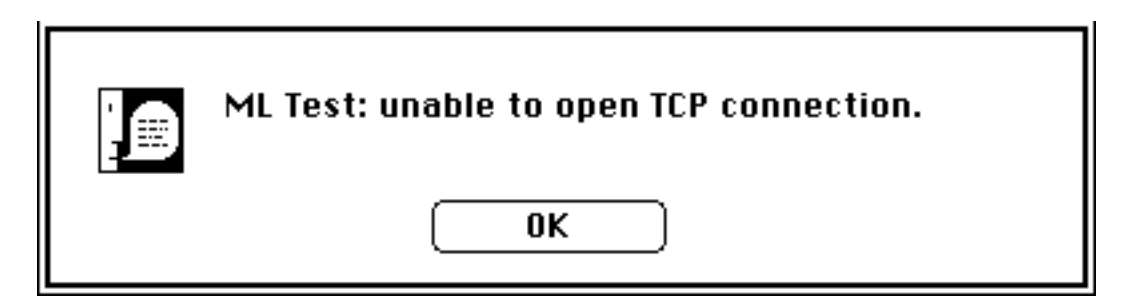

The following messages may be displayed in ML Test alert dialogs:

ML Test unable to load driver

This message will appear if the MacTCP driver cannot be found in the Control Panels folder within the System Folder or cannot be opened. It can also occur if a duplicate IP address is being used. If you are sure that the MacTCP software is where it should be and that you are using the right IP address for your Macintosh, quit ML Test, increase the amount of its application memory, and try the test again.

ML Test unable to open stream

Quit ML Test, increase the amount of its application memory, and try the test again.

ML Test unable to open TCP connection

This condition is a result of either a bad IP address, no physical media connection, or if the Macintosh is connected to LocalTalk, it could be the result of an incorrect DDP-IP gateway setup. Check the IP address you configured in the MacTCP area of the Control Panel. If this is a legal/unused address, then check all connections and any DDP-IP gateway setup. If everything seems to be in order but the TCP connection still cannot be established, try rebooting the Macintosh and DDP-IP gateway.

ML Test unable to connect to SMTP host

An error of this sort is due to a SMTP protocol issue. Either the Macintosh or the other SMTP host is not responding the way that the other machine expects.

ML Test unable to send SMTP

An error of this sort is due to a SMTP protocol issue. Either the Macintosh or the other SMTP host is not responding the way that the other machine expects.

ML Test unable to close SMTP

An error of this sort is due to a SMTP protocol issue. Either the Macintosh or the other SMTP host is not responding the way that the other machine expects and the connection was closed from one host without the other knowing it.

ML Test unable to close connection

The TCP connection was closed previously due to some other problem. This could be a break in the physical media or one of the SMTP hosts stopped talking.

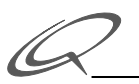

ML Test unable to create temporary files.

This error happens when the disk that ML Test is running on is locked or out of space. Unlock the disk or free some space on the disk, whichever is needed.

ML Test unknown failure.

Some unknown error has occurred. Look at the error message displayed in the text of the window and correlate it with the error codes.

# COPYRIGHT

© 1996 Quarterdeck Corporation. All rights reserved. 150 Pico Blvd., Santa Monica, CA 90405 (310) 392-9851

All Rights Reserved

This software is intended for use by the original purchaser only and for use on a single machine (whether a stand-alone computer or a workstation component of a multi-terminal system). Lawful users of upose of executing it. Copying, duplicating, selling, or otherwise distributing this software is a violation of the law.

This manual is copyrighted and all rights reserved. This manual may not, in whole or part, be copied, photocopied, reproduced, translated, or reduced to any electronic medium or machine readable form without prior written consent from Quarterdeck Corporation

# TRADEMARKS

QEMM, Manifest, DESQview, and Quarterdeck are registered trademarks and CleanSweep, Quarterdeck Expanded Memory Manager, DESQview 386, DESQview/X, Quarterdeck Mosaic, Quarterdeck InternetSuite, and Quarterdeck WebServer are trademarks of Quarterdeck Office Systems.

All other trademarks and registered trademarks are trademarks or registered trademarks of their respective holders.

## License

United States:

This License is your proof of license. Please treat it as valuable property.

#### QUARTERDECK END USER LICENSE AGREEMENT (THE "AGREEMENT")

NOTICE TO END USER: CAREFULLY READ THE FOLLOWING LEGAL AGREEMENT. USE OF THE SOFTWARE (THE "SOFTWARE") PROVIDED WITH THIS AGREEMENT CONSTITUTES YOUR ACCEPTANCE OF THESE TERMS. IF YOU DO NOT AGREE TO THE TERMS OF THIS AGREEMENT, PROMPTLY RETURN THE SOFTWARE AND THE ACCOMPANYING ITEMS (INCLUDING WRITTEN MATERIALS, BINDERS AND CONTAINERS) TO THE LOCATION WHERE YOU OBTAINED THEM FOR A FULL REFUND.

1. License Grant. Quarterdeck Corporation ("Quarterdeck") grants to you (either as an individual or entity) a nonexclusive sublicense subject to the provisions hereof: (a) to use the SOFTWARE solely for your own internal personal or business purposes on a single computer (whether a standard computer or a workstation component of a multi-user network).

You may make and maintain up to three backup copies of the software, provided they are used only for backup purposes or by you personally on another workstation (such as at home) so long as the Software is not used on more than one machine at a time, and you keep possession of the backups. In addition, all the information appearing on the original disk labels (including the copyright notice) must be copied onto the backup labels.

2. Proprietary Rights. You acknowledge that the SOFTWARE is proprietary to Quarterdeck and its suppliers. You agree to hold the SOFTWARE in confidence, disclosing the SOFTWARE only to authorized employees having a need to use the SOFTWARE as permitted by this Agreement and to take all reasonable precautions to prevent disclosure to other parties.

3. Other Copies, except as otherwise provided herein. You will not make or have made, or permit to be made, any copies of the SOFTWARE or portions thereof, except as necessary for its use with a single licensed computer system under the terms and conditions of this Agreement. You agree that any such copies shall contain the same proprietary notices which appear on or in the SOFTWARE.

4. Ownership. Except as stated above, this Agreement does not grant you any rights to patents, copyrights, trade secrets, trade names, trademarks (whether registered or unregistered), or any other rights, franchises, or licenses in respect of the SOFTWARE. Title to and ownership of the SOFTWARE, any reproductions and any documentation shall remain with Quarterdeck and its suppliers. You will not adapt or use any trademark or

trade name which is likely to be similar to or confusing with that of Quarterdeck or any of its suppliers or take any other action which impairs or reduces the trademark rights of Quarterdeck or its suppliers.

5. Other Restrictions. This Agreement is your proof of license to use the SOFTWARE in accordance with these terms and must be retained by you. You may not rent or lease the SOFTWARE, but you may assign your rights under this Agreement on a permanent basis to an assignee of all of your rights, title and interest to such SOFTWARE provided you transfer this Agreement, all copies of the SOFTWARE and all accompanying written materials, and such assignee agrees to be bound by all the terms and conditions of this Agreement. YOU MAY NOT ALTER, MODIFY, REVERSE ENGINEER, DECRYPT, DECOMPILE, OR DISASSEMBLE THE SOFTWARE.

6. Limited Warranty. Quarterdeck warrants that the SOFTWARE will perform substantially in accordance with the accompanying written materials and that the printed materials and diskettes are free from any physical defects for a period of ninety (90) days from the date of purchase. Any warranties on the SOFTWARE, printed materials or diskettes as herein explicitly granted are limited to ninety (90) days.

7. Customer Remedies. Quarterdeck's entire liability and your sole and exclusive remedy shall be, at Quarterdeck's option, either to (a) correct the error, (b) help the end user work around or avoid the error or (c) authorize a refund, so long as the SOFTWARE, printed materials or diskettes are returned to Quarterdeck with a copy of your receipt. This Limited Warranty is void if failure of the SOFTWARE has resulted from accident, abuse, or misapplication. Any replacement SOFTWARE will be warranted for the remainder of the original warranty period.

8. No Other Warranties. QUARTERDECK DOES NOT WARRANT THAT THE QUARTERDECK SOFTWARE IS ERROR FREE. EXCEPT FOR PARAGRAPH SIX ABOVE, QUARTERDECK DISCLAIMS ALL WARRANTIES, EITHER EXPRESS OR IMPLIED, INCLUDING BUT NOT LIMITED TO IMPLIED WARRANTIES OF MERCHANTABILITY, FITNESS FOR A PARTICULAR PURPOSE AND NONINFRINGEMENT OF THIRD PARTY RIGHTS WITH RESPECT TO THE SOFTWARE, THE ACCOMPANYING WRITTEN MATERIALS OR DISKETTES. AS ALLOWED BY APPLICABLE LAW. SOME JURISDICTIONS DO NOT ALLOW THE EXCLUSION OF IMPLIED WARRANTIES OR LIMITATIONS ON HOW LONG AN IMPLIED WARRANTY MAY LAST, OR THE EXCLUSION OR LIMITATION OF INCIDENTAL OR CONSEQUENTIAL DAMAGES, SO THE ABOVE LIMITATIONS OR EXCLUSIONS MAY NOT APPLY TO YOU. THIS WARRANTY GIVES YOU SPECIFIC LEGAL RIGHTS AND YOU MAY ALSO HAVE OTHER RIGHTS WHICH VARY FROM JURISDICTION TO JURISDICTION.

9. Export. You acknowledge that the laws and regulations of the United States restrict the export and re-export of commodities and technical data of United States origin, including the SOFTWARE. You agree that you will not export or re-export the SOFTWARE in any form without the appropriate United States and foreign government licenses and permission from Quarterdeck. You agree that its obligations pursuant to this section shall survive and continue after any termination or expiration of rights under this Agreement.

10. Severability. In the event of invalidity of any provision of this Agreement, the parties agree that such invalidity shall not affect the validity of the remaining portions of this Agreement. The United Nations Convention on Contracts for the International Sale of Goods is specifically disclaimed.

11.No Liability for Consequential Damages. IN NO EVENT SHALL QUARTERDECK BE LIABLE TO YOU FOR ANY CONSEQUENTIAL, SPECIAL, INCIDENTAL OR INDIRECT DAMAGES OF ANY KIND ARISING OUT OF THE USE OF THE SOFTWARE, EVEN IF QUARTERDECK HAS BEEN ADVISED OF THE POSSIBILITY OF SUCH DAMAGES. IN NO EVENT WILL QUARTERDECK'S LIABILITY FOR ANY CLAIM, WHETHER IN CONTRACT, TORT OR ANY OTHER THEORY OF LIABILITY, EXCEED THE LICENSE FEE PAID BY YOU.

#### 12.U.S. GOVERNMENT RESTRICTED RIGHTS.

If this product is acquired under the terms of a: DoD contract: Use, duplication or disclosure by the Government is subject to restrictions as set forth in subparagraph (c)(1)(ii) of 252.227-7013. Civilian agency contract: Use, reproduction or disclosure is subject to 52.227-19 (a) through (d) and restrictions set forth in the accompanying end user agreement. Unpublished-rights reserved under the copyright laws of the United States. Quarterdeck Corporation, 1901 Main Street, Santa Monica, CA 90405.

13. Governing Law. This Agreement is governed by the laws of the State of California.

14.Entire Agreement. This is the entire agreement between you and Quarterdeck which supersedes any prior agreement, whether written or oral, relating to the subject matter of this Agreement.

Should you have any questions concerning this Agreement, or if you desire to contact Quarterdeck for any reason, please write: Quarterdeck Corporation, 1901 Main Street, Santa Monica, CA 90405.